## ●ネームサーバーの設定変更の最新手順について

当文書は「はじめてのブログをワードプレスで作るための本」P43~46に対応しています。

文言や画像の一部が最新バージョンになっておらずご迷惑をおかけしました。訂正ファイル執筆時の最 新情報(2019/07/24)になっていますので、ご参照ください。

コントロールパネルを開いたら、変更したいドメインの「ネームサーバ設定変更」をクリックします。 (図 1-2-21)。

●図 1-2-21 変更したいドメインを選択する

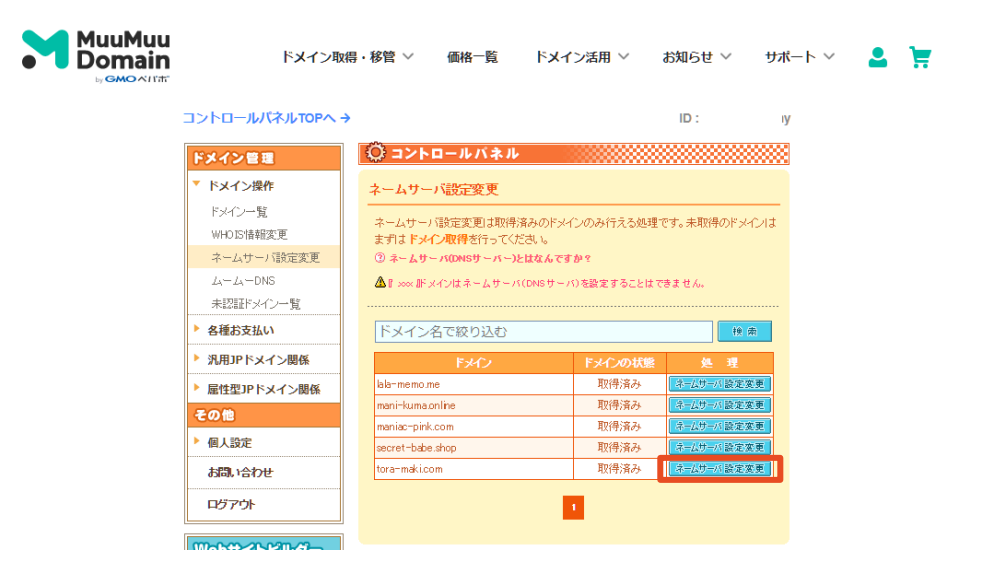

次に、出てきた画面の下の方にある「GMO ペパボ以外のネームサーバを使用する」というところを選 択します。(○をクリックします)。(図 1-2-22)

●図 1-2-22 「取得したドメインで使用する」項目を選択する

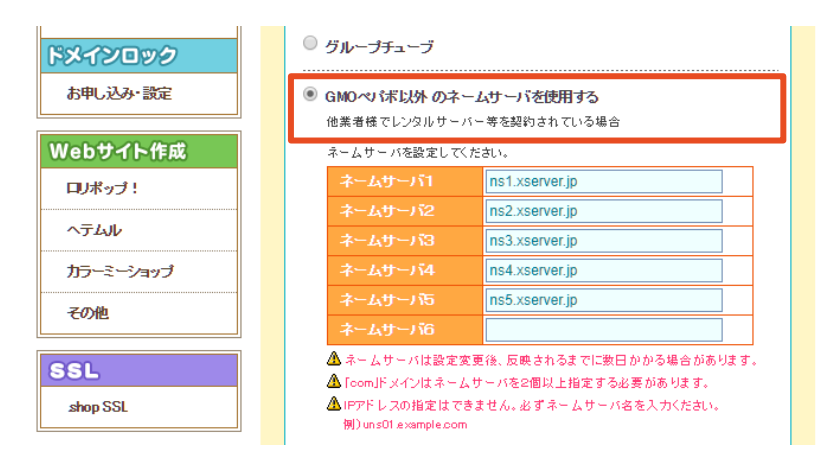

ところで、この時点で図 1-2-23 のようなメールがエックスサーバーから届いていると思いますが、 その中に「■ネームサーバー」という項目があります。そこに、設定すべきアドレスが書いてありま す。

●図 1-2-23 エックスサーバーからのメールを確認する

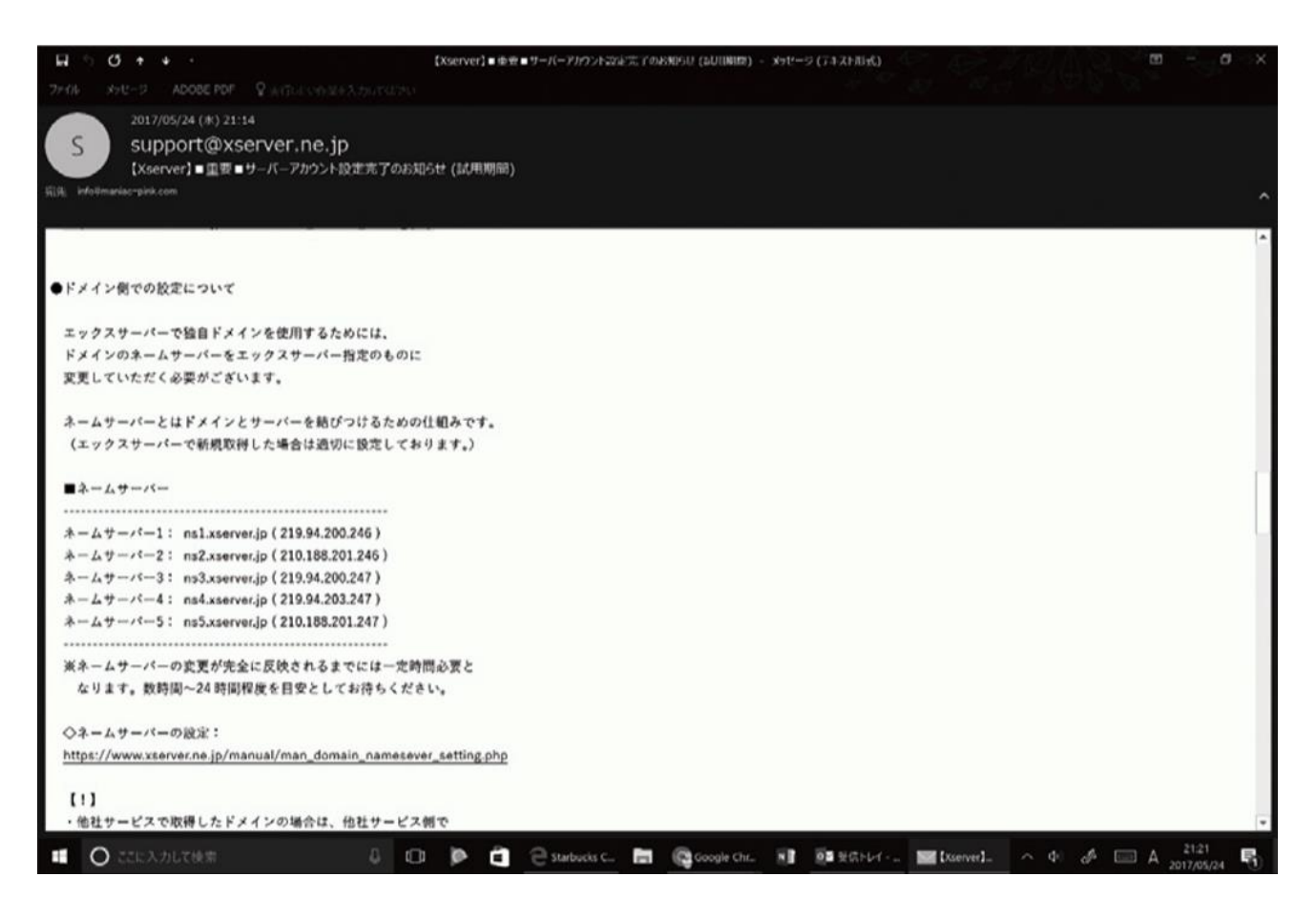

▼こんな感じの内容

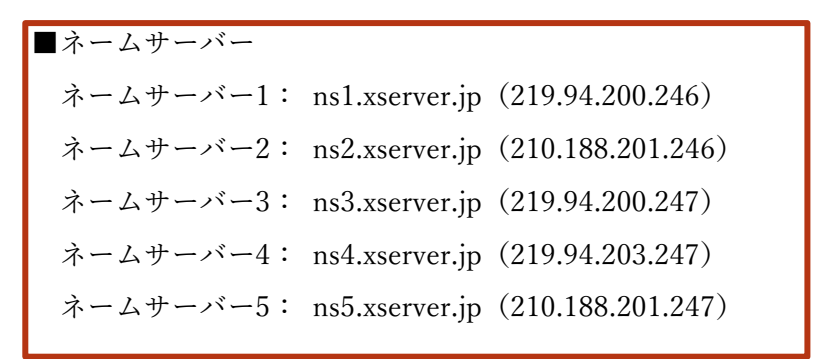

次へ進みましょう。

図 1-2-24 の枠で囲っている箇所に、メールから 1 行ずつコピー&ペーストして入力します。「ns ○.xserver.jp」の数字だけ変わっている状態ですので、コピーしたものを一気に貼って数字の部分だけ 入れ替える方が楽かもしれません。

入力が終わったら、「ネームサーバ設定変更」をクリックします。

●図 1-2-24 ムームードメインの管理画面でネームサーバを登録する

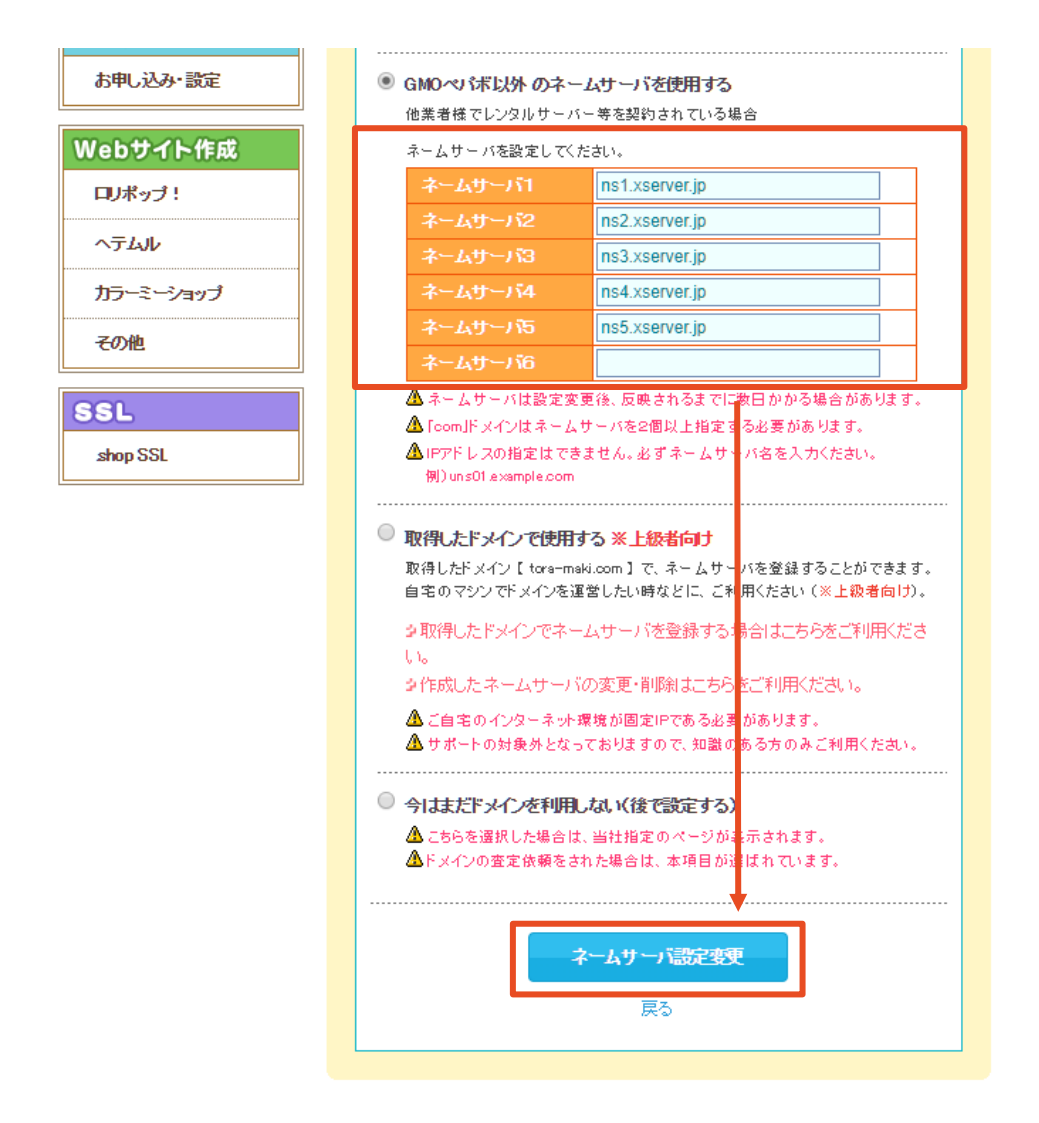

「ネームサーバの設定変更を行ってもよろしいですか。」といった内容の確認メッセージが表示されたら、「OK」を選択してください(図1-2-25)。

●図 1-2-25 メッセージを確認する

| 作成·管理          | muumuu-domain.com の内容    |                                                                                         |            |                |  |
|----------------|--------------------------|-----------------------------------------------------------------------------------------|------------|----------------|--|
| WPホスティ         | ネームサーバの設定変更を行ってもよろしいですか。 |                                                                                         |            |                |  |
| 作成-管理          |                          |                                                                                         |            | OK キャンセル       |  |
| <b>L-L-X-1</b> |                          |                                                                                         |            |                |  |
| メールアドレス一覧      |                          | □ 5-∞                                                                                   |            |                |  |
| 契約情報(メール)      |                          | - <i>y</i> - <i>x</i>                                                                   |            |                |  |
| ドメインロック        |                          | ◎ グループチューブ                                                                              |            |                |  |
| お申し込み・設定       |                          | <ul> <li>GMOペリ「ボ以外のネームサーバを使用する<br/>他業者様でレンタルサーバー等を契約されている場合</li> </ul>                  |            |                |  |
| Webサイト作A       | ž 🛛                      | ネームサーバを設定してください。                                                                        |            |                |  |
| ロリボッブ!         |                          |                                                                                         | ネームサーバ1    | ns1.xserver.jp |  |
| a=1.1          |                          |                                                                                         |            | ns2.xserver.jp |  |
| ~ ) 100        |                          |                                                                                         |            | ns3.xserver.jp |  |
| カラーミーショップ      |                          |                                                                                         |            | ns4.xserver.jp |  |
| その他            |                          |                                                                                         | ネームサーバラ    | ns5.xserver.jp |  |
|                |                          |                                                                                         | -4-145-116 |                |  |
| SSL            |                          | ▲ ネームサーバは設定変更後、反映されるまでに数日かかる場合があります。 ▲ FoomJFメインはネームサーバを2個以上指定する必要があります。                |            |                |  |
| shop SSL       |                          | ▲ IPアドレスの指定はできません。必ずネームサーバ名を入力ください。<br>例) un s01 example.com                            |            |                |  |
|                |                          |                                                                                         |            |                |  |
|                |                          | ◎ 取得したドメインで使用する ※上級者向け                                                                  |            |                |  |
|                |                          | 取得したFメイン [tore-maki.com]で、ネームサーバを登録することができます。<br>自宅のマシンでFメインを運営したい時などに、ご利用ください(※上録者向け)。 |            |                |  |
|                |                          | ◆取得したドメインでネームサーバを登録する場合はこちらをご利用くださし、                                                    |            |                |  |
|                |                          | ≥作成したネームサーバの変更・削除はこちらをご利用ください。                                                          |            |                |  |

図 1-2-26 の上部を見てください。「ネームサーバの設定を変更しました」という表示になりました。 これで設定完了ですので、この画面は閉じてしまって大丈夫です。

あとは、30分から24時間ほど待つだけです。多くの場合は2時間くらいで完了しますが、 たまに 半日くらい待つこともありました。早く進みたい気持ちがあると思いますが、少し休 憩を入れてから 確認のステップに進んでくださいね。

続きは P47 となります。このあと実際にネームサーバーの設定変更ができたかどうかのチェック方法な どが出てきます。引き続きブログを作っていきましょう!

なお著書で紹介していた設定のままでも特に問題なく使えますし、設定の変更をしても私の環境では表示できない時間帯は出なかったようです。誤って本の紹介通りに設定してしまった方もご安心いただけ ればと思います。ご心配おかけしました。 著:じぇみじぇみ子

4 / 4